## Grow My Search Manual 11/8/2021

## https://www.growmysearch.com

After logging in, You will be able to do the following:

- Enter Keywords that you want to start the crawl.
- Enter URL starting from http:// or https:// to start the crawl.

| ۵ | https://www.growmysearch.com/welcome.php                  |  |  |
|---|-----------------------------------------------------------|--|--|
|   |                                                           |  |  |
|   | Highlight:                                                |  |  |
|   |                                                           |  |  |
|   |                                                           |  |  |
|   | Search                                                    |  |  |
|   | Type Words to Expand here:                                |  |  |
|   | Enter Keywords to Start Crawl                             |  |  |
|   | Save Word seeds                                           |  |  |
|   | O Usearch                                                 |  |  |
|   | ○ Searx (日本語対応 おすすめバージョン)                                 |  |  |
|   | Select English or 日本語 for seeds from Searx<br>English 日本語 |  |  |
|   | ○ Yacy (日本語対応)                                            |  |  |

| Type URL to Start here:                   |                   |
|-------------------------------------------|-------------------|
| http:// or https:// Save URL seeds        | Enter URL<br>here |
| Launch / Stop Crawler, Insert to Database |                   |
| Output:                                   |                   |
|                                           |                   |
|                                           |                   |
|                                           |                   |
|                                           |                   |
|                                           |                   |
|                                           |                   |
| Launch Spider                             |                   |
| Stop Crawler                              |                   |
| Insert to Database                        |                   |

Before doing so, please select the search engine you want to grab the seed URLs from

• Usearch (Israeli based search engine)

• Searx

(Privacy focused meta-search engine that combines Google, Bing, YouTube etc.) (There are English and Japanese versions of Searx)

• Yacy (community search engine)

After entering the keywords below "Type Words to Expand here:",

• Click on "Save Word seeds" to save the setting.

This will notify Grow My Search which search engine to get the seed URLs from.

After this step, click on "Launch Spider" to start the crawl with the web crawler.

You will also be able to type in the URL (Starting with http:// or https://) and start the crawler from there.

After this step, click on "Launch Spider" to start the crawl with the web crawler.

After stopping the crawler, you will be able to do the following:

• Insert to the Database

After the insertion to the database has been completed, you will be able to search your own search database. (The Textbox with "Search" inside the textbox is the one you must use.)

Click on the magnifying glass after entering the query to start the search inside your search database.

For support, please contact Tsubasa Kato at: <u>tsubasa@superai.online</u>